## Set up Window Phone 8 to connect to CUWireless

Touch Settings icon from the home screen, then Wi-Fi.

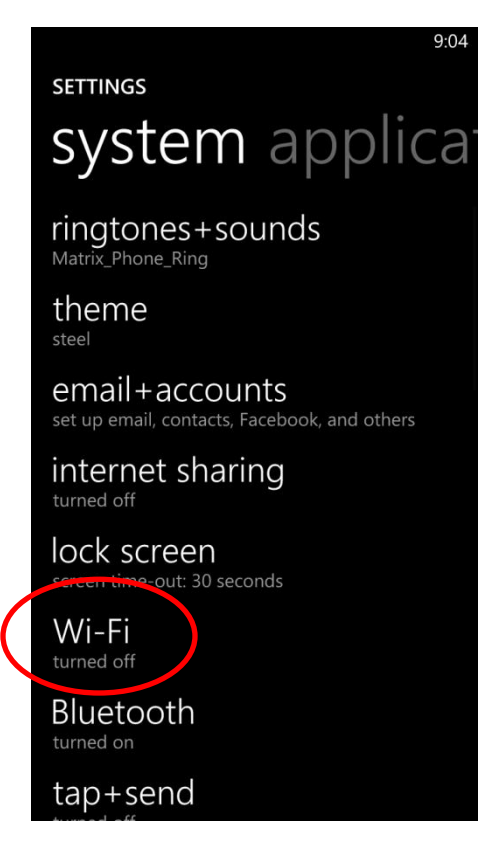

Touch the toggle to turn on Wi-Fi

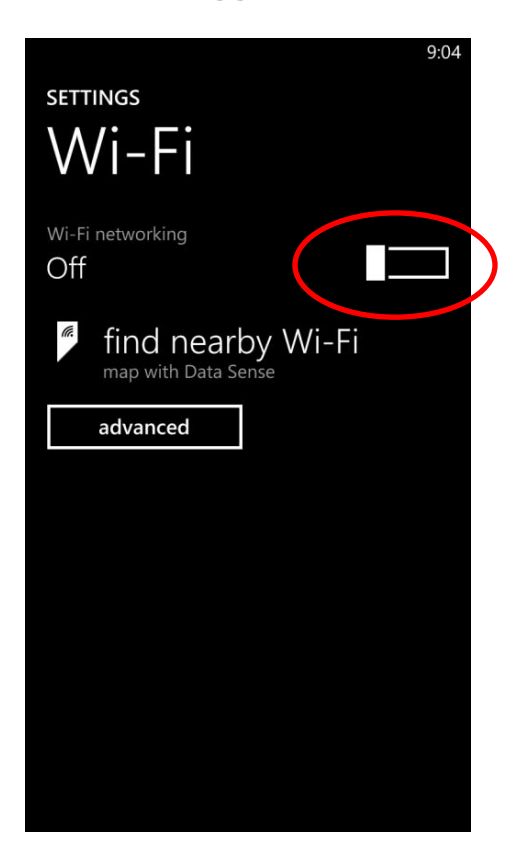

## Touch CUWireless

|   | le.               | 9:03 |
|---|-------------------|------|
|   | SETTINGS          |      |
|   | Wi-Fi             |      |
|   | Wi-Fi networking  |      |
|   | On                |      |
|   |                   |      |
| ( |                   |      |
|   | open              |      |
|   | diabeteslab       |      |
|   | find nearby Wi-Fi |      |
|   | advanced          |      |
|   |                   |      |
|   |                   |      |

## You are prompted for User name and Password

|                                                       |      |   | (c.   |   |   |   |    | 9:06 |  |  |
|-------------------------------------------------------|------|---|-------|---|---|---|----|------|--|--|
| SIGN IN                                               |      |   |       |   |   |   |    |      |  |  |
| Connecting to the secure Wi-Fi network<br>CUWireless. |      |   |       |   |   |   |    |      |  |  |
| User                                                  | name |   |       |   |   |   |    |      |  |  |
|                                                       |      |   |       |   |   |   |    |      |  |  |
| Passw                                                 | /ord |   |       |   |   |   |    |      |  |  |
|                                                       |      |   |       |   |   |   |    |      |  |  |
| Show password                                         |      |   |       |   |   |   |    |      |  |  |
| qwertyui op                                           |      |   |       |   |   |   |    |      |  |  |
| а                                                     | s    | d | f     | g | h | j | k  | I    |  |  |
| <b>^</b>                                              | z    | x | с     | v | b | n | m  | ×    |  |  |
| &123 .com @                                           |      |   | space |   |   |   | €- |      |  |  |
|                                                       |      |   |       |   |   |   |    |      |  |  |
| done cancel                                           |      |   |       |   |   |   |    |      |  |  |

Username: your NetID (abc12345) Password: your Blue password

## Touch Done

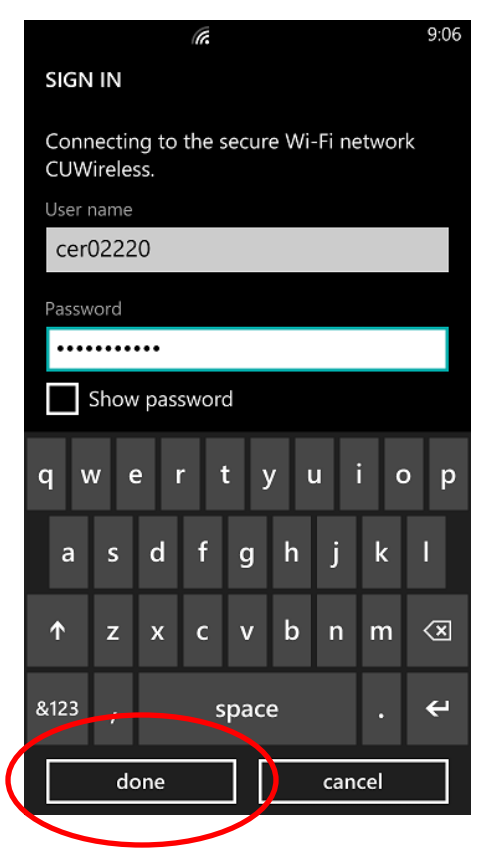

You are now connected to CUWireless!

| SETTINGS<br>Wi-Fi networking<br>On<br>CUWireless<br>connected<br>CUGuest<br>open<br>CuGuest<br>open<br>Ci diabeteslab<br>secure<br>find nearby Wi-Fi<br>map with Data Sense<br>advanced                           | (i.               | 9:07 |  |  |  |  |  |  |  |
|----------------------------------------------------------------------------------------------------|-------------------|------|--|--|--|--|--|--|--|
| <ul> <li>Wi-Fi networking</li> <li>On</li> <li>CUWireless<br/>connected</li> <li>CUGuest<br/>open</li> <li>diabeteslab<br/>secure</li> <li>find nearby Wi-Fi<br/>map with Data Sense</li> <li>advanced</li> </ul> | SETTINGS          |      |  |  |  |  |  |  |  |
| <ul> <li>Wi-Fi networking</li> <li>On</li> <li>CUWireless<br/>connected</li> <li>CUGuest<br/>open</li> <li>diabeteslab<br/>secure</li> <li>find nearby Wi-Fi<br/>map with Data Sense</li> <li>advanced</li> </ul> | Wi-Fi             |      |  |  |  |  |  |  |  |
| On CUWireless connected CUGuest open diabeteslab secure find nearby Wi-Fi map with Data Sense advanced                                                                                                    | Wi-Fi networking  |      |  |  |  |  |  |  |  |
| <ul> <li>CUWireless<br/>connected</li> <li>CUGuest<br/>open</li> <li>diabeteslab<br/>secure</li> <li>find nearby Wi-Fi<br/>map with Data Sense</li> <li>advanced</li> </ul>                                       | On                |      |  |  |  |  |  |  |  |
| <ul> <li>CUWireless<br/>connected</li> <li>CUGuest<br/>open</li> <li>diabeteslab<br/>secure</li> <li>find nearby Wi-Fi<br/>map with Data Sense</li> <li>advanced</li> </ul>                                       |                   |      |  |  |  |  |  |  |  |
| <ul> <li>CUGuest<br/>open</li> <li>diabeteslab<br/>secure</li> <li>find nearby Wi-Fi<br/>map with Data Sense</li> <li>advanced</li> </ul>                                                                         | CUWireless        |      |  |  |  |  |  |  |  |
| <ul> <li>diabeteslab<br/>secure</li> <li>find nearby Wi-Fi<br/>map with Data Sense</li> <li>advanced</li> </ul>                                                                                                   | CUGuest           |      |  |  |  |  |  |  |  |
| find nearby Wi-Fi<br>map with Data Sense<br>advanced                                                                                                    | diabeteslab       |      |  |  |  |  |  |  |  |
| advanced                                                                                                    | find nearby Wi-Fi |      |  |  |  |  |  |  |  |
|                                                                                                    | advanced          |      |  |  |  |  |  |  |  |
|                                                                                                    |                   |      |  |  |  |  |  |  |  |
|                                                                                                    |                   |      |  |  |  |  |  |  |  |